## JAK OVĚŘIT VSTUPENKY TICKETPORTAL POMOCÍ APLIKACE TEČKA

## varianta s využitím webu Ticketportal - s možností změny jména na vstupence

K plné funkčnosti je potřeba mít nainstalovanou mobilní aplikaci Tečka minimálně ve verzi 1.3 a v ní mít uložený certifikát. Platnost certifikátů je vyhodnocována k termínu konání akce. Pokud aktuálně nemáte certifikát platný k termínu akce, nechte se otestovat v příslušném termínu před akcí a provedte ověření vstupenky až po obdržení testovacího certifikátu. Platnost certifikátu AG testu - 72 hodin, certifikát je většinou vydán okamžitě, nejpozději do půlnoci v den testu Platnost certifikátu PCR testu - 7 dnů, certifikát je vydán nejpozději do 48 hodin

Postup začíná na webu ticketportal.cz - v prohlížeči webu, buď na počítači nebo na mobilu Jděte na adresu: https://www.ticketportal.cz/overeni

Krok 1: Přečtěte si souhlas se zpracováním osobních údaiů z vašeho certifikátu (nutno dočíst až na konec) a potvrdte tlačítkem Pokračuj

|                                                                                                    | TT ( popular )                                                                                                    |
|----------------------------------------------------------------------------------------------------|----------------------------------------------------------------------------------------------------|
| U                                                                                                    | vereni COVID kompetence                                                                                                    |
| p covid@ticketportal.cz.                                                                                                    |                                                                                                    |
|                                                                                                    | Kompletní poučení o zpracování Vaších osobních údajú.                                                                                                    |
|                                                                                                    | Datii informaze naleznote zde.                                                                                                    |
| Vyplněním výše uvedených ú<br>vstupenkou, bude osobou, kti<br>pravdivé. Upozorňujeme, že ji<br>vstupenky potvrzuje, že splňu | dajů potvrzujete, že osobu, jejiž certifikát byl spojen se<br>srá vstupenku skutečné využije a ře Vámi uvedené údaje jsou<br>ná <u>osoba vslupenku využit nemůže</u> . Vstupem na akci držitel<br>je veškeré aktuální omezení vstupu na kulturní akce. |
| Odesláním údajů udělujete IR<br>údajů ve výše uvedeném rozs                                                                  | S Net CZ, s.r.o. svůj souhlas se zpracováním Vašich osobních<br>ahu.                                                                                                    |
|                                                                                                    |                                                                                                    |

Krok 2: Vyplňte e-mail kontakt, <mark>čí</mark>slo vstupenky a ověřovací kód

K<mark>rok</mark>3 (na PC): QR kód sdílení pro Tečku. Načtěte fotoaparátem vašeho mobilu, viz krok 4

Krok 3 (na mobilu): Stiskněte tlačítko Spustit aplikaci Tečka. Pokračujte rovnou krokem 5

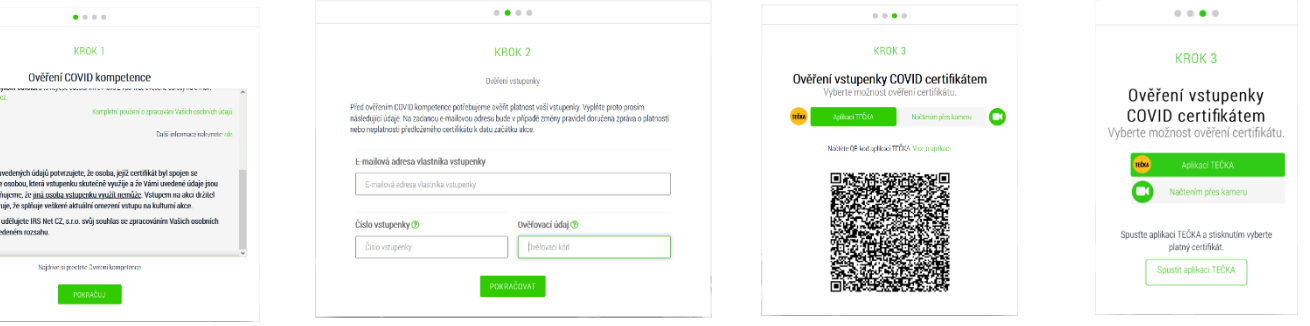

## Postup pokračuje v aplikaci Tečka na mobilu

<mark>Krok</mark> 4 (v<mark>arian</mark>ta aplikace fotoaparát mobilu - příklad iO<mark>S):</mark> Zo<mark>brazte</mark> QR kód sdílení v aplikaci fotoaparát a zv<mark>olte</mark> o<mark>dkaz na</mark> aplikaci Tečka

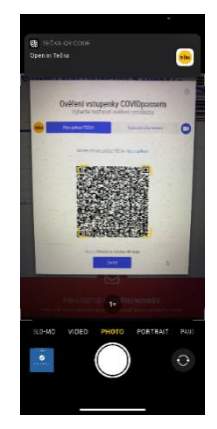

Krok 4 (varianta načtení přímo aplikací Tečka, pokud aplikace <mark>fotoa</mark>pa<mark>rát na va</mark>šem mobilu tuto funkci nemá): V Tečce jděte do Nastavení a zvolte položku Čtečka QR kódu sdílení.

| T-Mobile CZ 😤        |                             |              | 15:37 🕈     |                                          | ar 🗢 🖘 | 17:19 🕈    |                                            | in new second |
|----------------------|-----------------------------|--------------|-------------|------------------------------------------|--------|------------|--------------------------------------------|---------------|
|                      | Tečka                       | + 🗘          | ÷           | Možnosti                                 |        | <b>←</b> 1 | Čtečka QR kódu sdílení                     |               |
| Jana No<br>12.08.196 | váková<br>4                 |              | Změna PIN   |                                          |        |            |                                            |               |
| Jan Nov              | äk                          |              | Ovëfeni ob  | ličejem / otiskem prst                   | •      |            | Ověření vstupenky C<br>Vyberte motirout ov | OVID cm       |
| 20.02.198            | 1                           |              | dtečka QR   | kódu scílen                              |        |            | ee seento                                  | 10            |
|                      |                             |              | Nápověcia   |                                          |        |            | Raftster (35 kml og kan 11)                | KA YEA        |
|                      |                             |              | Novinky v a | iplikaci                                 |        |            |                                            | 總             |
|                      |                             |              | Soukromi    |                                          |        |            |                                            |               |
|                      |                             |              | Zamknout    |                                          |        | Nask       | enujte QR kód ze vstup<br>či z webu        | enky          |
|                      |                             |              |             |                                          |        |            |                                            |               |
|                      |                             |              | _           |                                          | _      |            |                                            |               |
|                      |                             |              |             | Verze: 1.3.0 (118)<br>POTŘEBILIETE PORAL | 0172   |            |                                            |               |
| deváno po            | die pravidel člensk<br>lika | ého státu: 🛌 |             |                                          |        |            |                                            | H             |

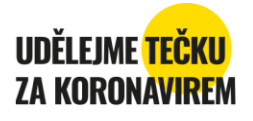

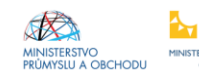

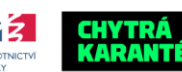

## JAK OVĚŘIT VSTUPENKY TICKETPORTAL POMOCÍ APL<mark>ikace tečka</mark>

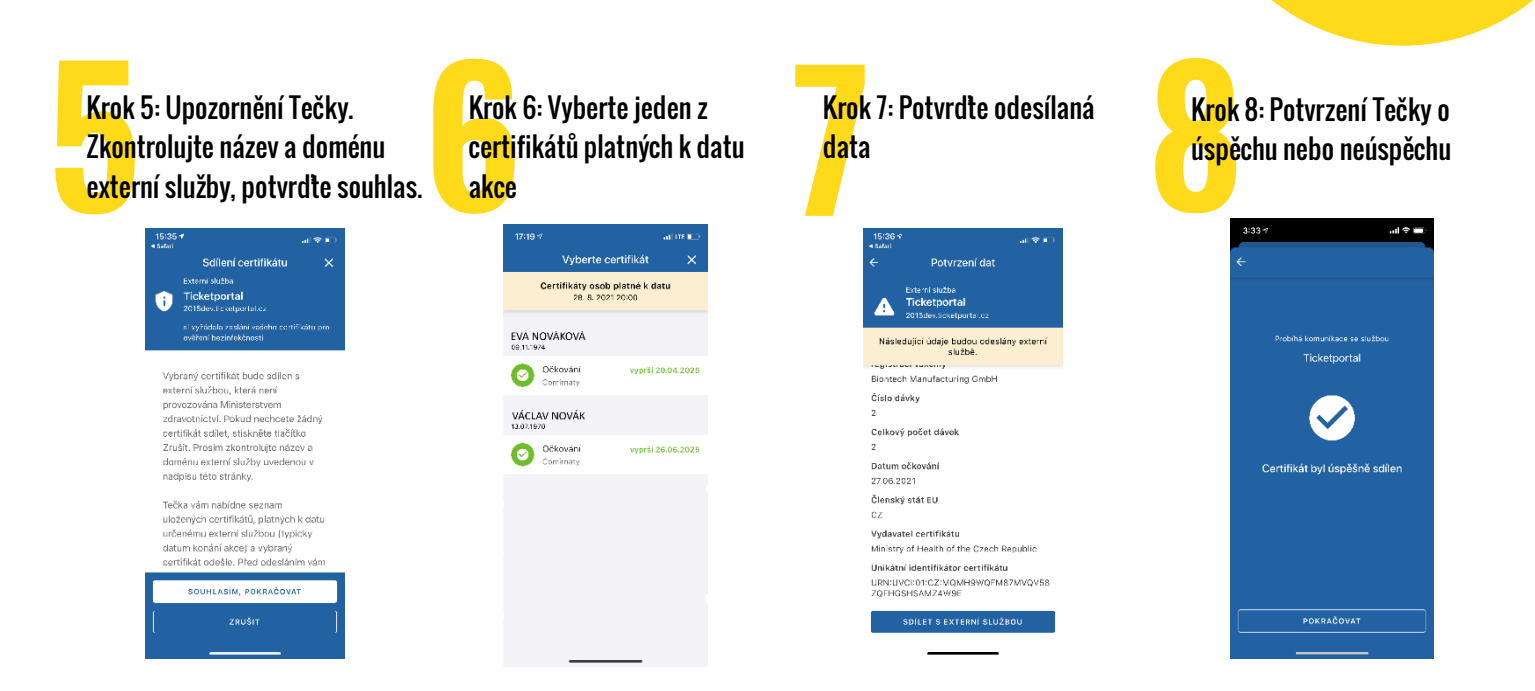

Postup končí opět na webu ticketportal.cz

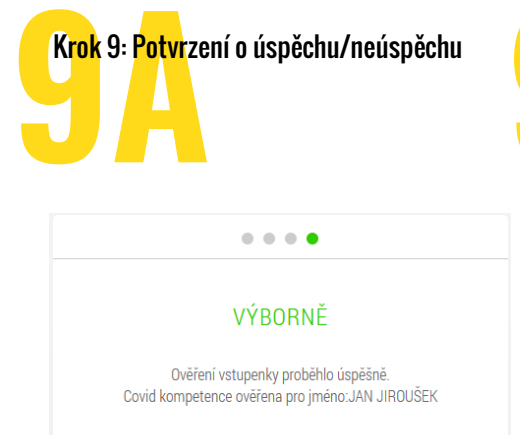

Pokud se Vám neshoduje jméno na vstupence se jménem vlastníka certifikátu, je Vám nabídnuta možnost propsání jména na vstupence vlastníkem certifikátu. Původní vstupenka je zneplatněna a do emailu vám přijde nová e-vstupenka s novým jménem. Toto je možné pouze u vybraných akcí (např. Dny NATO).

|             | • • •                                                                                                    |
|-------------|----------------------------------------------------------------------------------------------------|
|             | OVĚŘENÍ SE NEPODAŘILO DOKONČIT                                                                                                    |
| Údaje na vs | tupence (Ozák Lokaj) se neshodují s údaji majitele certifikátu MARTIN LOKAJ. Vstupenka nebyla<br>ověřena.                           |
| Chcete jmé  | no na vstupence změnit na jméno z certifikátu? Pokud ano, tak Vám zašleme novou vstupenku.<br>Tato původní vstupenka nebude platná. |
|             | ANO NE                                                                                                    |

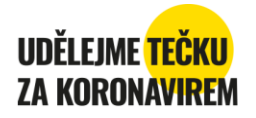

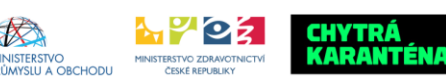